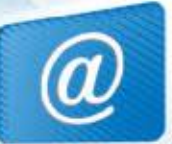

### רקע ליחידה "מצולעים ביישוב שלי"

# שם היחידה: <u>מצולעים ביישוב שלי</u>

#### תחום היחידה: גאומטריה

#### <u>קישור לטופס משוב מקוון</u>

|                | מצולעים בעיר ובשכונה                                                      |
|----------------|---------------------------------------------------------------------------|
|                | זיהוי מצולעים בתמונות של מבנים, סימונם וכתיבת חידה מתמטית בנושא התמונה    |
| פיתוח 🌀        | צוות פיתוח אוריינות מחשב ומידע - שירי גולצאקר                             |
| שכבת הגיל 👬    | כיתות ד'                                                                  |
|                | כשני שיעורים בבית הספר - שיעור הכנה ושיעור הצגת תוצרים                    |
| משן היחידה     | כשעתיים בבית התלמיד                                                       |
|                | להכנה - מחשב ובו תוכנת power point                                        |
| סביבת למידה    | להצגה - מחשב ובו אינטרנט, מקרן                                            |
|                | איתור מצולעים בתמונת מבנה מסביבת המגורים המוכרת לתלמיד (מבנה ביישוב שלו)  |
|                | מאפשר למידה משמעותית של נושא המצולעים בדרך מעניינת המחוברת לעולמו של      |
|                | התלמיד. הפעילות קשורה אף לתכנית הלימודים של כיתה ד' במולדת ובאזרחות בנושא |
|                | היישוב שלי", שבה נחקרים, בין השאר, מקומות שונים ביישוב שבו מתגוררים"      |
|                | התלמידים.                                                                 |
|                | בפעילות זו נעשה שימוש בלמידה קבוצתית, לדוגמה - על הקבוצה לאתר תמונה מן    |
|                | האינטרנט.                                                                 |
|                | נדרש להפעיל בה מיומנויות של חיפוש ואיתור וכן נעשית היכרות עם נושא זכויות  |
| רציונל למורה 🚺 | היוצרים.                                                                  |
|                | נלמדת מיומנות של הטמעת אובייקט בתוך תמונה בתוכנת ה- power point.          |
|                | נלמדת מיומנות של למידה שיתופית – עבודה במסמך שיתופי וכתיבת חידה המתייחסת  |
|                | לתמונה של קבוצה אחרת.                                                     |
|                | נעשה שימוש במיומנות של שאילת שאלות (התלמיד מחבר חידה מתמטית). זוהי        |
|                | למידה מסדר גבוה.                                                          |
|                | בפעילות זו מרוויח התלמיד הן למידה משמעותית בנושא המצולעים והן למידה       |
|                | משמעותית בתחום התקשוב.                                                    |
|                | גאומטריה לכיתה ד' - "מצולעים"                                             |
| הקשר לתכנית 🥒  | (הפעילות קשורה גם לתכנית הלימודים במולדת, בחברה ובאזרחות לכיתה ד' בנושא   |
| הלימודים       | (שנב שלי".)<br>היישוב שלי".)                                              |
|                |                                                                           |
|                |                                                                           |

| מידע | מינהל תקשוב טכנולוגיה ומערכות |  |
|------|-------------------------------|--|
| מידע | אגף טכנולוגיות                |  |

| מטרות בתחום<br>הדעת                                    | <ol> <li>התלמיד יכיר מצולעים בשמותיהם וידע להבדיל ביניהם.</li> <li>התלמיד יזהה מצולעים בתמונות.</li> </ol>                                                                                                    |
|--------------------------------------------------------|----------------------------------------------------------------------------------------------------|
| מיומנויות<br>המאה ה-21                                 | מיומנויות חשיבה ולמידה<br>חיפוש תמונה ב- Google תמונות והדבקתה במצגת<br>זכויות יוצרים<br>עבודת חקר קבוצתית<br>הוספת צורה לשקופית ב- power point<br>הטמעת אובייקט בתמונה ב- power point<br>עבודה במסמך שיתופי                                                                                                    |
| ידע מוקדם<br>לשיעור                                    | <b>בתחום הדעת</b><br>הגדרת מצולעים וזיהויים<br><b>באוריינות מחשב ומידע</b><br>מיומנויות בסיסיות של עיצוב ב – Office, כמו גזירת תמונות והדבקתן                                                                                                    |
| חומרי הוראה<br>(כתובים)<br>ומתוקשבים)                  | חיפוש ב– Google תמונות -<br><u>לחצו לקבלת סרטון הדרכה בנושא העתקת תמונות מן האינטרנט, כולל</u><br><u>יוצרים</u> .<br>• הטמעת אובייקט בתמונה -<br>לחצו לקבלת סרטון הדרכה בנושא הטמעת אובייקט בתמונה ב- POINT                                                                                                    |
| זער לשונוּת איענות איענות איענוית <b>היענו</b> ת איענו | <ul> <li>ניתן להגביל את סוג המצולעים לקבוצות מסוימות (למשל - להסתפק</li> <li>במשולשים ובמלבנים בלבד).</li> <li>ניתן להחליט ששלב כתיבת החידה המתמטית יינתן לחזקים בלבד.</li> </ul>                                                                                                    |
| תוצר הלמידה<br>המצופה מן<br>הפעילות                    | - מסמך משותף המכיל תמונות של כל הקבוצות ובהן מוטמעים המצולעים. המכ<br>מוקרן בכיתה וניתן לדון בו (אפשר ליצור תחרות בין הקבוצות על מציאת המבנר<br>מספר המצולעים הרב ביותר).<br>- חידון כיתתי המתבסס על חידות מתמטיות שכתבו הילדים ביחס לתמונות חבו<br>לדוגמה: מהי התמונה שבה מספר המשולשים כפול מספר המלבנים יוצר מספר<br>המתחלק בשלוש? |

@

| דגשים והנחיות למורה | הפעילות                                      |        |        |
|---------------------|----------------------------------------------|--------|--------|
|                     | <b>פתיח במליאה</b> - מצולעים נמצאים מסביבנו. | _      |        |
|                     | הבה נחפש אותם                                |        |        |
|                     | אתם עוברים ליד מבנים שונים ביישוב שלכם       | רצף    |        |
|                     | מדי יום ביומו ולעיניכם נגלים מצולעים שונים   | 1      | $\sim$ |
|                     | (בקירות, בחלונות, בדלתות וכדומה). אנו        | הלמידה |        |
|                     | עורכים תחרות: מי ימצא את תמונת המבנה         |        |        |
|                     | שבה ניתן לזהות את מספר המצולעים הרב          |        |        |
|                     | ביותר (מצולעים זהים או שונים)?               |        |        |
|                     | אתם תחולקו לקבוצות, וכל קבוצה תבחר           |        |        |

## מינהל תקשוב טכנולוגיה ומערכות מידע אגף טכנולוגיות מידע

| C- C- |                                                                                                    |                                                                                                    |
|-------|----------------------------------------------------------------------------------------------------|----------------------------------------------------------------------------------------------------|
| 1 1   | מבנה אחד ביישוב (ניתן לצלם תמונה של                                                                                                    |                                                                                                    |
|       | המבנה או למצוא תמונה שלו באינטרנט),                                                                                                    |                                                                                                    |
|       | תסמן על תמונת המבנה <mark>באמצעות ה-</mark>                                                                                                    |                                                                                                    |
|       | את המצולעים שמצאה ותעלה Power point                                                                                                    |                                                                                                    |
|       | את התמונה למסמך כיתתי משותף.                                                                                                    |                                                                                                    |
|       | הקבוצה אף תכתוב חידה <mark>מתמטית</mark>                                                                                                    |                                                                                                    |
|       | המתייחסת למצולעים שבמבנה המופיע                                                                                                    |                                                                                                    |
|       | באחת מו התמונות של הק <mark>בוצות האחרות.</mark>                                                                                                    |                                                                                                    |
|       | ייערר חידוו בכיתה.                                                                                                    |                                                                                                    |
|       | שלב א – בחירת המבנה                                                                                                    | כדאי להנחות את הילדים להתמקד                                                                                                    |
|       | <ul> <li>הילדים נחלקים לקרוצות ושל רושלוושה</li> </ul>                                                                                                    | רמרוה רעל צורה מעוייות כמו: רית                                                                                                    |
|       | בח מונחות לתפוע מרנה בוועוב או                                                                                                    | כנסת עירייה או ספרייה ולא להסתפק                                                                                                    |
|       |                                                                                                    | ררית פרנוי                                                                                                    |
|       | ונוונונ נובנוז שיש בו נואוון צוו וונ<br>עעומעריות                                                                                                    | בבת פרס .<br>לחצו לחרנונו הדרכה בנושא העתקת                                                                                                    |
|       | גאונ <i>ו</i> טו יוונ.<br>עליבם לבעתיב את בתמונב ולבדבובב                                                                                                    |                                                                                                    |
|       | עליהם להעוניק אוניהונמונה ולחה ביקה •<br>בעודופות tripic                                                                                                    | <u>תמונות מן האינטרנט, כולל זכויות</u>                                                                                                    |
|       |                                                                                                    |                                                                                                    |
|       | <ul> <li>כדאי לעסוק בנושא זכויות יוצרים.</li> </ul>                                                                                                    |                                                                                                    |
|       | שלב ב – סימון המצולעים בתמונה שנבחרה                                                                                                    | מענה לשונוּת:                                                                                                    |
|       | <ul> <li>הילדים ישתמשו בתוכנת power point</li> </ul>                                                                                                    | נותו לבנבול את <b>סונו</b> במצולונום                                                                                                    |
|       | כדי לסמן את המצולעים על גבי המבנה                                                                                                    | ניון זיוגביז אונ סוגי וונוצוזע ם<br>שמסטשוס (למשולש ולמלכו כלכד                                                                                                    |
|       | שבתמונה (הוספת צורות).                                                                                                    | שמוופשים ( <i>ז</i> משו <i>ז</i> ש ז <i>ז מז</i> בן ב <i>ז</i> בו ,<br>למעולי                                                                                                    |
|       | <ul> <li>כל סוג מצולעים ייצבע בצבע שונה.</li> </ul>                                                                                                    | זנוטז).                                                                                                    |
|       | שלב ג – הטמעת המצולעים בתמונה                                                                                                    | סרטוו הדרכה להטמעת אובייקט בתמונה                                                                                                    |
|       |                                                                                                    | POWER POINT -                                                                                                    |
|       | הילדים יטמיעו את המצולעים שסימנו בתמונה                                                                                                    |                                                                                                    |
|       | כך שיהפכו לחלק ממנה.                                                                                                    |                                                                                                    |
|       | שלב ד – הוספת התמונה למסמך כיתתי                                                                                                    |                                                                                                    |
|       | משותף                                                                                                    |                                                                                                    |
|       | •                                                                                                    | <u>סרטון הדרכה לשימוש ב- Google drive</u>                                                                                                    |
|       |                                                                                                    |                                                                                                    |
|       | המורה י/תפתח מסמך כיתתי ב- Google                                                                                                    |                                                                                                    |
|       | המורה י/תפתח מסמך כיתתי ב- Google<br>drive. הילדים יעלו את התמונות שלהם                                                                                                    | <u>מענה לשונוּת</u> - ניתן להוסיף משימה שבה                                                                                                    |
|       | המורה י/תפתח מסמך כיתתי ב- Google<br>drive. הילדים יעלו את התמונות שלהם<br>למסמך השיתופי באמצעות קישור שיינתן להם                                                                                                    | <u>מענה לשונוּת</u> - ניתן להוסיף משימה שבה<br>על כל קבוצה לחבר חידה מתמטית                                                                                                    |
|       | המורה י/תפתח מסמך כיתתי ב- Google<br>drive. הילדים יעלו את התמונות שלהם<br>למסמך השיתופי באמצעות קישור שיינתן להם<br>בפורום כיתתי או באתר הכיתה.                                                                                                    | <u>מענה לשונוּת</u> - ניתן להוסיף משימה שבה<br>על כל קבוצה לחבר חידה מתמטית<br>המתייחסת לתמונה של קבוצה אחרת,                                                                                                    |
|       | המורה י/תפתח מסמך כיתתי ב- Google<br>drive. הילדים יעלו את התמונות שלהם<br>למסמך השיתופי באמצעות קישור שיינתן להם<br>בפורום כיתתי או באתר הכיתה.                                                                                                    | <u>מענה לשונוּת</u> - ניתן להוסיף משימה שבה<br>על כל קבוצה לחבר חידה מתמטית<br>המתייחסת לתמונה של קבוצה אחרת,<br>לדוגמה: "אני חושב על תמונה שבה                                                                                                    |
|       | המורה י/תפתח מסמך כיתתי ב- Google<br>drive. הילדים יעלו את התמונות שלהם<br>למסמך השיתופי באמצעות קישור שיינתן להם<br>בפורום כיתתי או באתר הכיתה.<br><b>במליאה -</b> הצגת כל התמונות בכיתה. איזו                                                                               | <u>מענה לשונוּת</u> - ניתן להוסיף משימה שבה<br>על כל קבוצה לחבר חידה מתמטית<br>המתייחסת לתמונה של קבוצה אחרת,<br>לדוגמה: "אני חושב על תמונה שבה<br>מספר המשולשים כפול מספר המלבנים                                                                    |
|       | המורה י/תפתח מסמך כיתתי ב- Google<br>drive. הילדים יעלו את התמונות שלהם<br>למסמך השיתופי באמצעות קישור שיינתן להם<br>בפורום כיתתי או באתר הכיתה.<br>במליאה - הצגת כל התמונות בכיתה. איזו<br>קבוצה מצאה מבנה המכיל את מספר                                                     | <u>מענה לשונוּת</u> - ניתן להוסיף משימה שבה<br>על כל קבוצה לחבר חידה מתמטית<br>המתייחסת לתמונה של קבוצה אחרת,<br>לדוגמה: "אני חושב על תמונה שבה<br>מספר המשולשים כפול מספר המלבנים<br>נותן מכפלה המתחלקת ב-3 . מהי                                    |
|       | המורה י/תפתח מסמך כיתתי ב- Google<br>drive. הילדים יעלו את התמונות שלהם<br>למסמך השיתופי באמצעות קישור שיינתן להם<br>בפורום כיתתי או באתר הכיתה.<br><b>במליאה -</b> הצגת כל התמונות בכיתה. איזו<br>קבוצה מצאה מבנה המכיל את מספר<br>המצולעים הרב ביותר? (ניתן לערוך תחרות בין | <u>מענה לשונוּת</u> - ניתן להוסיף משימה שבה<br>על כל קבוצה לחבר חידה מתמטית<br>המתייחסת לתמונה של קבוצה אחרת,<br>לדוגמה: "אני חושב על תמונה שבה<br>מספר המשולשים כפול מספר המלבנים<br>נותן מכפלה המתחלקת ב-3 . מהי<br>התמונה? לאיזה מבנה אני מתכוון?" |

(a)